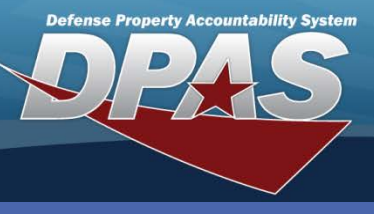

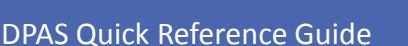

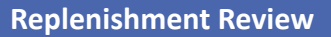

# **Adding Replenishment Requests**

- In the DPAS Warehouse Management module, navigate to **Review** from the **Materiel** Mgmt > Replenishment menu path - The Results Grid displays the current Replenishment Requests.
- 2. Select the Add button The Add Warehouse Replenishment pop-up displays.
- 3. Enter the necessary information.
- 4. Select the **Add** button The new Replenishment displays highlighted at the top of the Results Grid.

| War | ehouse Repler | nishr 2 | + Add 🌣 Gri                        | d Options 🔻   |                        |                    | Add Warehouse Replenis  | hment          |                   | ×                            |              |
|-----|---------------|---------|------------------------------------|---------------|------------------------|--------------------|-------------------------|----------------|-------------------|------------------------------|--------------|
|     |               |         | Reference Nbr                      | Stock Nbr     | Item Desc 🛛            | Requested Qty 🝸 Ar | Instructions            |                |                   | <ul> <li>n Status</li> </ul> | s <b>y</b> F |
| •   | ₽Edit         | ×Delete | 811                                | 2590219064332 | REMOTE<br>CONTROL,WINC | 2 2                | Warehouse Replenishment | Stock Nbr Info | MILSTRIP Data     |                              | c            |
| •   | ✓Edit         | ×Delete | 812                                | 5130002036447 | SOCKET,SOCKET          | 2 2                | PN - Pending            | Ŧ              |                   | ^                            | c            |
| •   | ✓Edit         | ×Delete | 821                                | 5130002036447 | SOCKET,SOCKET          | 9 9                | • i Stock Nbr           |                | Item Desc         |                              | c            |
| •   |               |         |                                    |               |                        |                    | Select an item          |                |                   |                              | P.           |
| м   | ∢ 1 ▶         | N 10    | <ul> <li>items per page</li> </ul> |               |                        |                    | R - Requisition         | *              |                   | 3 of 3 ite                   | ms           |
| _   |               |         |                                    | _             | _                      |                    | Requested Oty           |                | Requested Cond Cd |                              | _            |
|     |               |         |                                    |               |                        |                    | 0                       |                | Select an Item 🔹  |                              |              |
|     |               |         |                                    |               |                        |                    | Avail Qty               |                | Last Approved     |                              |              |
|     |               |         |                                    |               |                        |                    | 0                       |                |                   |                              |              |
|     |               |         |                                    |               |                        |                    | Calculated Qty          |                | Due In Qty        |                              |              |
|     |               |         |                                    |               |                        |                    | Document Nbr            |                | Days Supply       |                              |              |
|     |               |         |                                    |               |                        |                    |                         |                | 0                 |                              |              |
|     |               |         |                                    |               |                        |                    | Transaction Amount      |                | Min Order Qty     |                              |              |
|     |               |         |                                    |               |                        |                    | 0                       |                | 0                 |                              |              |
|     |               |         |                                    |               |                        |                    | Reqd Divry Dt           | 0              | Max Order Qty     |                              |              |
|     |               |         |                                    |               |                        |                    | 3/20/2014 10:07 AM      | G              | 0                 |                              |              |
|     |               |         |                                    |               |                        |                    | Add / Edit Remarks      |                |                   |                              |              |
|     |               |         |                                    |               |                        |                    | 4                       |                |                   |                              |              |
|     |               |         |                                    |               |                        |                    |                         |                |                   |                              |              |
|     |               |         |                                    |               |                        | (4                 | √ Add ⊗ Cancel          |                |                   |                              |              |
|     |               |         |                                    |               |                        |                    |                         |                |                   |                              |              |

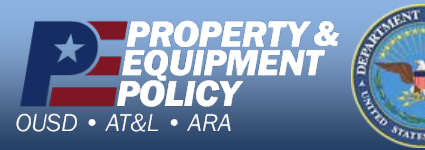

DPAS Call Center 1-844-843-3727

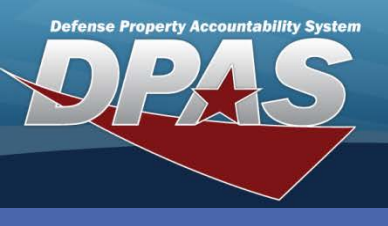

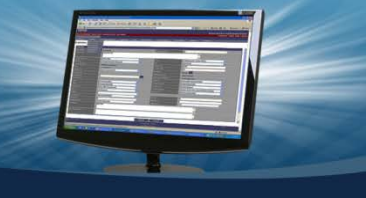

**DPAS Quick Reference Guide** 

## **Updating Replenishment Requests**

- 1. In the DPAS Warehouse Management module, navigate to **Review** from the **Materiel** Mgmt > Replenishment menu path - The Results Grid displays the current **Replenishment Requests.**
- 2. Select the Edit button for the Replenishment to update The Update Warehouse Replenishment pop-up displays.
- 3. Make necessary changes.
- 4. Select the Add / Edit Remarks hyperlink to add a comment in the History Remarks field to document the reason for the change.
- 5. Select the Update button The updated Replenishment displays highlighted at the top of the Results Grid.

| Reference Nir Y Bock Kir Y tem Deck       Y Requested OUy Y Avail OV Y Transadon Amount Y Bource Y Order Status Y Due in Status         Virtual Reference Nir Y Bock Kir Y tem Deck       Status Can         Virtual Reference Nir Y Bock Kir Y tem Deck       Status Can         Virtual Reference Nir Y Bock Kir Y tem Deck       Status Can         Virtual Reference Nir Y Bock Kir Y tem Deck       Status Can         Virtual Reference Nir Y Bock Kir Y tem Deck       Status Can         Virtual Reference Nir Y Bock Kir Y Mail OV Y Transadon Amount Y Bource Y Order Status X Due to Kir Holder       Network         Virtual Reference Nir Y Bock Kir Y Mail OV Y Avail OV Y Y Avail OV Y Y Avail OV Y Y Avail OV Y Y Avail OV Y Y Avail OV Y Y Avail OV Y Y Avail OV Y Y Avail OV Y Y Avail OV Y Y Y Transadon Amount Y Bource Y Order Status X Due to Kir Holder Network         Virtual Reference Nir Y Bock Kir Holder Network       Network Y Y Kir Y Bock Kir Holder Network         Virtual Y Y Y Y Y Y Y Y Y Y Y Y Y Y Y Y Y Y Y                                                                                                    | Wa                                                                      | arehouse Reple | enishment | + Add     | 🗘 Gri     | id Options 🔻  |            |                     |               |                |               |                    |            |                |                 |    |
|----------------------------------------------------------------------------------------------------|-------------------------------------------------------------------------|----------------|-----------|-----------|-----------|---------------|------------|---------------------|---------------|----------------|---------------|--------------------|------------|----------------|-----------------|----|
| History Remarks are optional, but it could be important information when processing a history inquiry.       History Remarks are optional, but it could be important information when processing a history inquiry.       History Cancel       History Remarks are optional, but it could be important information when processing a history inquiry.                                                                                                    | < [                                                                     |                | 1         | Peferen   | ce Nbr 🔻  | Stock Nbr     | <b>T</b> 1 | tem Desc            | Requested Of  | Approved Ot    | v 🔻 Avail Otv | Transaction Amount | ▼ Source   | ▼ Order Status | Thus In Status  | •  |
| History Remarks are optional, but it could be important information when processing a history inquiry.       Image: State information when processing a history inquiry.                                                                                                    | (2                                                                      | 2 Edit         | X Delete  | 811       | Centrol 1 | 25002100643   | 7 H        | REMOTE              | 7 Requested Q | 2              | y y Avair Qty | \$601.10           | R-         | Inder Review   | 1 Due in Status | 1  |
| Fistory Remarks are optional, but it could be important information when processing a history inquiry.                                                                                                    |                                                                         | 2 Lun          | ~ Delete  | 011       |           | 23302130043   | The f      | Undate Wa           | rehouse Reple | nichment       |               | 19001.10           |            | Cilder Review  |                 | ٦. |
| Vertex       vertex       vertex                                                                                                    | *                                                                       | > / Edit       | ×Delete   | 812       |           | 5130002036447 | 147        |                     |               |                |               |                    |            |                |                 |    |
| Watchouse Repleniationmed<br>B 10       Name pro page         Vierkouse Repleniationmed<br>Sock Nbr into<br>Subject 100 All to the sec<br>Subject 100 All to the sec<br>Subject 100 All to the sec<br>Approved Cly<br>2       Repuested Cond Cd         Approved Cly<br>2       -       -         2       -       -         History Remarks are optional,<br>but it could be important<br>information when processing a<br>history inquiry.       -       -                                                                                                    |                                                                         | ✓ Edit         | × Delete  | 821       |           | 51300020364   | 47         | Instructions        |               |                |               |                    |            |                | •               | 11 |
| Viet Noder Renormer      Proved Status Cd   Viet Noder Renormer   2500210964332   Source Cd   2500210964332   Source Cd   Requested Cond Cd   Approved Cdy   2   Approved Cdy   2   2   Decinet Niter   009   Calculated Cdy   0   0   0   0   0   0   0   0   0   0   0   0   0   0   0   0   0   0   0   0   0   0   0   0   0   0   0   0   0   0   0   0   0   0   0   0   0   0   0   0   0   0   0   0   0   0   0   0   0   0   0   0   0   0   0   0   0   0   0   0   0   0   0   0   0   0   0   0   0                                                                                                    | -                                                                       |                |           | 021       |           | 0100020004    |            | Warehouse           | Replenishment | Stock Nbr Info | MILSTRIP Data | 1                  |            |                |                 |    |
| With - Unit - Weither Weither Weith |                                                                         |                | N 10      | - itoms i | ar nana   |               |            | Order State         | us Cd         |                |               |                    |            |                | *               | É  |
| <ul> <li>* i Stock Nor</li> <li>Item Desc</li> <li>2990/96/332</li> <li>Requested Control_NUMO</li> <li>Requested Control_NUMO</li> <li>Requested Control_NUMO</li> <li>Requested Control_NUMO</li> <li>2</li> <li>Approved Control</li> <li>2</li> <li>Unit of Issue Quantity</li> <li>2 Each</li> <li>2</li> <li>Document Nbr</li> <li>Ose Supply</li> <li>Ose Supply</li> <li>Ose Supply</li> <li>Ose Supply</li> <li>Ose Supply</li> <li>Standard 12 Edit Remarks</li> <li>Add / Edit Remarks</li> </ul>                                                                                                    | ~                                                                       |                | M IO      | · nema j  | ver page  |               | _          | UR - Und            | er Review     | Ŧ              |               |                    |            |                |                 |    |
| 2500210064332       □       REMOTE CONTROL,WINC         Surved       0       Requested Cond Cd         Approved Gty       2       Image: Cond Cd         2       2       Image: Cond Cd         Approved Gty       2       Image: Cond Cd         2       2       Image: Cond Cd         Approved Gty       2       Image: Cond Cd         2       2       Image: Cond Cd         2       2       Image: Cond Cd         2       2       Image: Cond Cd         2       2       Image: Cond Cd         2       2       Image: Cond Cd         2       2       Image: Cond Cd         2       2       Image: Cond Cd         2       2       Image: Cond Cd         2       2       Image: Cond Cd         2       2       Image: Cond Cd         2       2       Image: Cond Cd         3       3       Image: Cond Cd         3       3       Image: Cond Cd         3       3       Image: Cond Cd         3       3       Image: Cond Cd         3       3       Image: Cond Cd         3       3       Image: Cond C                                                                                                    |                                                                         |                |           |           |           |               |            | * i Stock           | Nbr           |                |               | Item Desc          |            |                |                 | E  |
| Source d         Requested Ory         2         Approved Ory         2         Unit of issue Quantity         2 Each         Avail Ory         000         Occument Nbr         001.1         Requested Ory         0         Document Nbr         0         Max Order Ory         0         Max Order Ory         0         Max Order Ory         0         Max Order Ory         0         Max Order Ory         0         Max Order Ory         0         Max Order Ory         0         Max Order Ory         0         Max Order Ory         0         Max Order Ory         0         Add/Edit Remarks         10         0         11         12         13         14         15         15         16         17/2014         10         10         10                                                                                                    |                                                                         |                |           |           |           |               |            | 2590219             | 064332        |                |               | REMOTE CO          | NTROL,WINC |                |                 |    |
| History Remarks are optional, but it could be important information when processing a history inquiry.       Requested Ory       0       Asymptotic Council Council Counci Council Council Council Council Council                                                          |                                                                         |                |           |           |           |               |            | Source Cd           |               |                |               |                    |            |                |                 |    |
| History Remarks are optional, but it could be important information when processing a history inquiry.       Image: Cource to the cource to the cource to the                                       |                                                                         |                |           |           |           |               |            | R - Requisition     |               |                |               |                    |            |                |                 |    |
| History Remarks are optional, but it could be important information when processing a history inquiry.                                                                                                    |                                                                         |                |           |           |           |               |            | Requested           | Qty           |                |               | Requested Con      | d Cd       |                |                 | 1  |
| History Remarks are optional, but it could be important information when processing a history inquiry.       Image: Calculated Cty Calculated Cty                                       |                                                                         |                |           |           |           |               |            | Approved (          | ) tv          |                |               | A - Svcbi(w/o      | zual)      | •              |                 | 1  |
| History Remarks are optional, but it could be important information when processing a history inquiry.       Image: Carcel                                                                                                    |                                                                         |                |           | 1000      |           |               |            | 2                   |               |                |               |                    |            |                |                 | 1  |
| 2 Each       Last Approved         Avail Qy       990         990       OsBOURNE         Quillated Qty       0         2       0         Document Nbr       0         0011       Min Order Qty         0011       Max Order Qty         307/2014 12:00 AM       €0         Add/Edit Remarks       50         Vipdate       Cancel                                                                                                    |                                                                         |                |           |           |           |               |            | Unit of Issu        | e Quantity    |                |               |                    |            |                |                 | 1  |
| Avail Qy     Last Approved       990     OsBOURNE       Qiaculated Qy     0       2     0       Document Nbr     0       0     Days Supply       0     0       Transaction Amount     601.1       Bott it could be important     information when processing a       history inquiry.     5                                                                                                    |                                                                         |                |           |           |           |               |            | 2 Each              |               |                |               |                    |            |                |                 | 1  |
| 990       OSBOURNE         Calculated Qty       Due in Qty         2       Document Nbr         Document Nbr       0         Min Order Qty       0         801.1       Nax Order Qty         3/7/2014 12:00 AM       ©         Add/Edit Remarks       50                                                                                                    |                                                                         |                |           |           |           |               |            | Avail Qty           |               |                |               | Last Approved      |            |                |                 | 1. |
| History Remarks are optional, but it could be important information when processing a history inquiry.     Calculated Qy     Due In Qy       0     Occument Nbr     Os       0     Diage Supply     0       0     Min Order Qty     0       0     Min Order Qty     0       0     Min Order Qty     0                                                                                                    | <b>History Remarks</b> are optionation when processing history inquiry. |                |           |           |           |               | 990        |                     |               |                | OSBOURNE      |                    |            |                | 1               |    |
| History Remarks are optional,<br>but it could be important<br>information when processing a<br>history inquiry.                                                                                                    | History Remarks are optionation when processing history inquiry.        |                |           |           |           |               | Calculated | Qty                 |               |                | Due In Qty    |                    |            |                | 1.              |    |
| History Remarks are optional,<br>but it could be important<br>information when processing a<br>history inquiry.                                                                                                    |                                                                         |                |           |           |           |               |            | 2<br>Decument       | Nhe           |                |               | Dave Sweets        |            |                |                 | 1  |
| History Remarks are optional,<br>but it could be important<br>information when processing a<br>history inquiry.                                                                                                    |                                                                         |                |           |           |           |               |            | Document            | NDI           |                |               | O O                |            |                |                 | 1. |
| History Remarks are optional,<br>but it could be important<br>information when processing a<br>history inquiry.                                                                                                    |                                                                         |                |           |           |           |               |            | Transactio          | n Amount      |                |               | Min Order Qtv      |            |                |                 |    |
| History Remarks are optional,<br>but it could be important<br>information when processing a<br>history inquiry.                                                                                                    |                                                                         |                |           |           |           |               |            | 601.1               |               |                |               | 10                 |            |                |                 |    |
| History Remarks are optional,<br>but it could be important<br>information when processing a<br>history inquiry.                                                                                                    |                                                                         |                |           |           |           | Regd Divry    | Dt         |                     |               | Max Order Qty  |               |                    |            |                |                 |    |
| but it could be important<br>information when processing a<br>history inquiry.                                                                                                    | History Rema                                                            | rks are        | ontion    | al        |           |               |            | 3/7/2014            | 12:00 AM      | ©              |               | 50                 |            |                |                 |    |
| history inquiry.                                                                                                    | but it could be                                                         | e impor        | tant .    | ui,       |           |               |            | <u>Add / Edit F</u> | temarks       |                |               |                    |            |                |                 |    |
| history inquiry. 5 Update © Cancel                                                                                                    | information w                                                           | vhen pro       | ocessin   | g a       |           |               |            | -                   |               |                |               | 111                |            |                | •               |    |
|                                                                                                    | history inquir                                                          | y.             |           | _         |           |               | 5          | √ Update            | © Cancel      |                |               |                    |            |                |                 | 1  |

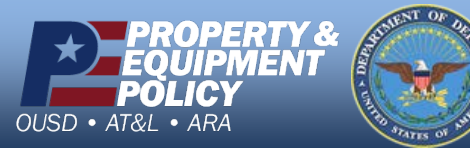

DPAS Call Center 844-843-

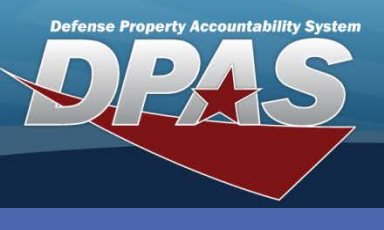

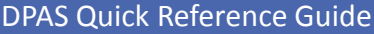

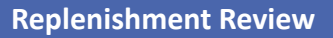

# **Approving/Denying Replenishment Requests**

- In the DPAS Warehouse Management module, navigate to **Review** from the **Materiel**  Mgmt > Replenishment menu path - The Results Grid displays the current Replenishment Requests.
- 2. Select the **Expansion Arrow** in the left column The **Approve** and **Deny** buttons display for the current approval level.
- 3. Select either the **Approve** or **Deny** button.

After selecting the **Approve** button the next approval level will display. If the **Deny** button is selected, the process stops at that approval level.

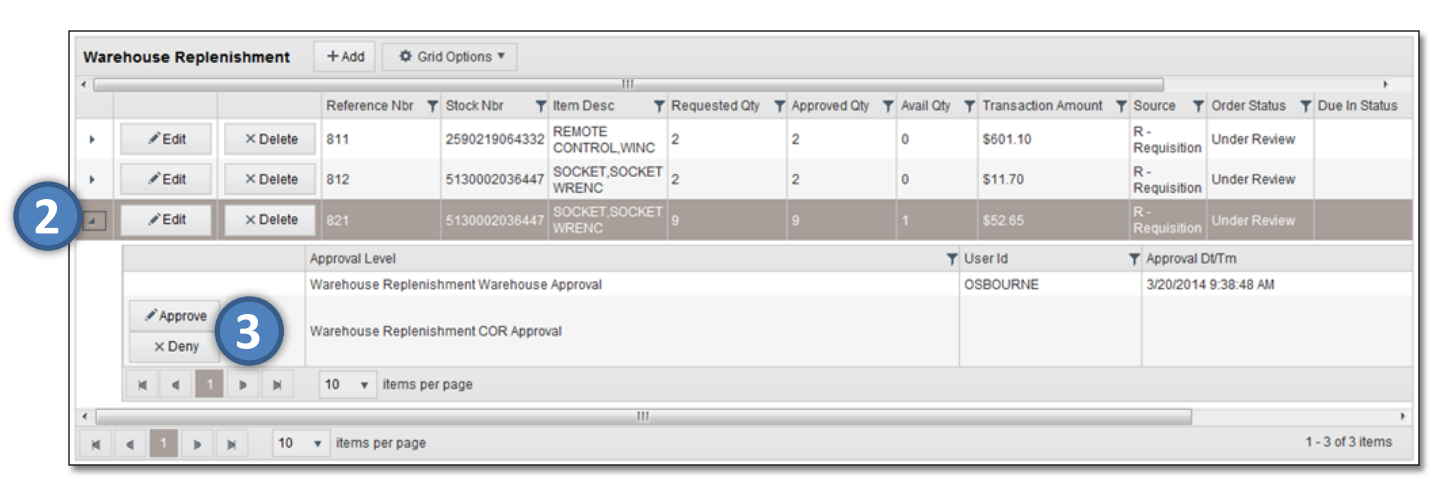

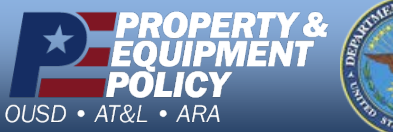

PARS OF

DPAS Call Center 1-844-843-3727

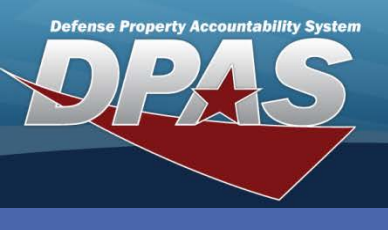

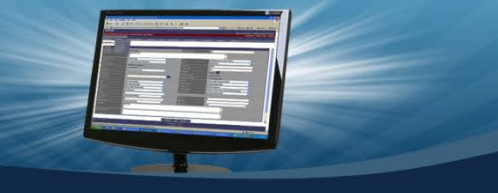

DPAS Quick Reference Guide

#### **Replenishment Review**

### **Deleting Replenishment Requests**

- In the DPAS Warehouse Management module, navigate to **Review** from the **Materiel** Mgmt > Replenishment menu path - The Results Grid displays the current Replenishment Requests.
- 2. Select the Delete button The Confirm Delete pop-up displays.
- 3. Enter optional **History Remarks** if needed.
- 4. Select the **Delete** button The replenishment is removed from the Results Grid.

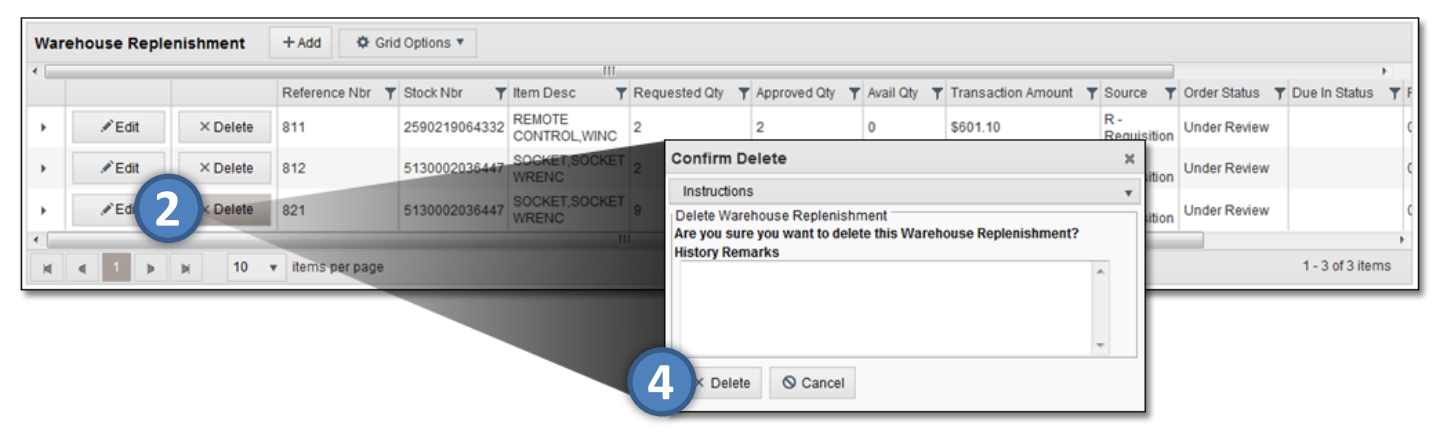

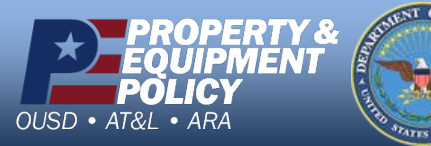

DPAS Call Center 1-844-843-3727